Bienvenue sur la plateforme dématérialisée de dépôt Sésame : https://sesame.has-sante.fr/

Pour déposer un dossier, sur votre page d'accueil, en mode connecté, clic sur le lien indiqué :

|                                                                     |                 |                     |                                       |                 | Bier                          | venue, TEST WASABI E        | XPERT1 Se déconnecter |
|---------------------------------------------------------------------|-----------------|---------------------|---------------------------------------|-----------------|-------------------------------|-----------------------------|-----------------------|
| HASS<br>UTE AUTORITÉ DE SANTE<br>Banitaire, social et médico-social |                 |                     | otre espace d'interaction avec la HAS |                 | Recher                        | cher une démarche           |                       |
| ACCUEIL FAI                                                         | RE UNE DÉMARCHE | MES NOTIFICATIONS   | MES DEMANDES                          |                 |                               |                             |                       |
| & Mon compte                                                        | Liste des       | démarches           |                                       |                 | Mes notifi                    | cations                     | Ļ                     |
| > Mot de passe ☑                                                    |                 |                     |                                       |                 |                               |                             |                       |
| » Mes connexions                                                    | Évaluation      | d'un médicamer      | nt ou d'un disp                       | ositif          | Vous n'avez pas o             | e provelle notification     | n.                    |
| 📽 Mes relations                                                     | medical         | ✓ Dépôt d'un dossie | er médicament ou disposit             | if médical 🔒    | Mes proui                     | llons                       | ľ                     |
| » Leurs demandes                                                    | 6-4             | 1 brouillon         |                                       |                 | <del>Démarc</del> he          |                             | Statut                |
| 0° Préférences                                                      |                 |                     | Voir les au                           | itres démarches | CNEDIMTS :T<br>Demande d'insc | EST NOM DM-<br>iption (LPP) | Brouillon             |
| Archives                                                            |                 |                     |                                       |                 |                               | √oir tous mes brouil        | lons                  |
| Porte-documents                                                     |                 |                     |                                       |                 |                               |                             |                       |

### Partie informations organisme déposant :

| 2  | -<br>Ránáficiaire - WASARI TEST                         |                             | 1/6              |
|----|---------------------------------------------------------|-----------------------------|------------------|
| ns | Organisme déposant                                      | Etapes de la démarche       |                  |
|    | Les champs suivis d'un astérisque (*) sont obligatoires | Organisme déposant          |                  |
| P5 | Numéro SIRET                                            |                             |                  |
|    | 11000044500020                                          |                             |                  |
|    | Raison sociale de l'organisme déposant                  |                             |                  |
|    | WASABI TEST                                             |                             |                  |
|    | R Coordonnées du demandeur (exploitant de l'AMM)        |                             |                  |
|    | Voie                                                    |                             |                  |
|    |                                                         |                             |                  |
|    | Code postal                                             |                             |                  |
|    |                                                         |                             |                  |
|    | Commune                                                 |                             |                  |
|    |                                                         |                             |                  |
|    | Pays                                                    |                             |                  |
|    | France                                                  |                             |                  |
|    | Personne en charge du dossier / Correspondant unique    |                             |                  |
|    | & Nom/Prénom                                            |                             |                  |
|    | Civilité * Les champs obligatoires son                  | nt marqués par des astéri   | sques, vous      |
|    | Madame      Monsieur     ne pourrez pas passer à l'ét   | tape suivante sans les con  | npléter !        |
|    | Nom*                                                    | •                           | •                |
|    | WASABI EXPERT1                                          |                             |                  |
|    | Prénom *                                                |                             |                  |
|    | TEST                                                    |                             |                  |
|    | Fonction                                                |                             |                  |
|    |                                                         | r co houton onrogistro out  | omatiquament     |
|    | Numéro de téléphone *                                   | io on brouillon. Vous nou   | rroz donc saisir |
|    | Champ obligator                                         | nulairo on nlusiours fois   |                  |
|    | Voire                                                   | fiulaire en plusieurs lois. |                  |
|    | Numéro de portable                                      |                             |                  |
|    | Votre courriel *                                        |                             |                  |
|    | correspondant.unique@firme.com                          |                             |                  |
|    | Courriel de votre orranieme                             |                             |                  |
|    | Courrier de votre organisme                             |                             |                  |

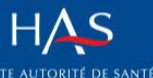

## Choix de la commission auprès de laquelle vous voulez déposer votre dossier :

| & Mon compte     | :                                                                                                    |                                  | 2/6    |
|------------------|----------------------------------------------------------------------------------------------------|----------------------------------|--------|
| » Mot de passe 🖓 |                                                                                                    |                                  |        |
| n Man anna siana | Bénéficiaire : WASABI TEST                                                                                                    |                                  |        |
| / Mes connexions | Choix de la commission concernée par votre demande                                                                                                    | Etapes de la démarche            |        |
| Mes relations    | Commission concernée par votre demande                                                                                                    | Organisme déposant               |        |
| » Leurs demandes | Commission d'Évaluation Économique et de Santé Publique (CEESP)                                                                                                    | Choix de la commission           |        |
|                  | Précisions concernant votre dépôt auprès de la CEESP                                                                                                    | concernée par votre demande      |        |
| © Préférences    | En cas de primo inscription ou de renouvellement d'inscription sur les listes mentionnées aux articles L. 162-17 et L.                                                                                                    |                                  |        |
| <b>•</b> • • •   | 165-1 du code de la sécurité sociale et L. 5123-2 du code de la santé publique et de revendication d'une ASMR ou                                                                                                    |                                  |        |
| Archives         | d'une ASA I, II, ou III, le formulaire « identification du produit » page suivante, correspondant au « bordereau de                                                                                                    |                                  |        |
| Porte-documents  | depot », doit etre complete.                                                                                                    |                                  |        |
|                  | Un dossier d'évaluation de l'efficience est attendu dès lors que le produit est susceptible d'avoir un impact                                                                                                    |                                  |        |
|                  | significatif sur les dépenses de l'assurance maladie, c'est-à-dire si le chiffre d'affaire prévisionnel TTC en 2 <sup>4me</sup>                                                                                               |                                  |        |
|                  | année pielne de commercialisation, toutes indications contondues est superieur à 20 millions d'euros ou si le<br>produit est susceptible d'avoir une incidence sur : l'organisation des soins, les pratiques professionnelles |                                  |        |
|                  | et/ou les conditions de prise en charge des malades.                                                                                                    |                                  |        |
|                  | Si le chiffre d'affaire prévisionnel TTC est supérieur à 50 millions d'euros, une analyse d'impact budgétaire doit<br>également être soumise.                                                                                 |                                  |        |
|                  | Pour toute information relative au dépôt des dossiers : vous pouvez adresser votre demande via le formulaire contact                                                                                                    |                                  |        |
|                  | Sésame (à venir) ou consulter la page dédiée Z du site internet de la HAS.                                                                                                    |                                  |        |
|                  | Enregistrer et continuer                                                                                                    |                                  |        |
|                  |                                                                                                    | Lien vers la page internet HAS c | dédiée |
|                  |                                                                                                    |                                  |        |

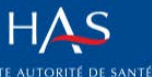

## Informations générales concernant votre produit :

| & Mon compte      | CEESP : ()                                                                                                    |                                 |              |
|-------------------|----------------------------------------------------------------------------------------------------|---------------------------------|--------------|
| » Mot de passe ⊡* |                                                                                                    |                                 | 3/6          |
| » Mes connexions  | Identification du dossier                                                                                                    | Etapes de la démarche           | Ь            |
| Mes relations     | Les champs suivis d'un astérisque (*) sont obligatoires                                                                                                    | Organisme déposant              |              |
| » Leurs demandes  | Nom du produit *                                                                                                    | Choix de la commission          |              |
| © Préférences     | BOM PRODUIT                                                                                                    | concernee par votre demande     |              |
| Archives          |                                                                                                    | identification du dossier       | $\checkmark$ |
| ■ Porte-documents |                                                                                                    |                                 |              |
|                   | Type d'inscription *                                                                                                    |                                 |              |
|                   | Sécurité sociale 🗸                                                                                                    |                                 |              |
|                   | Classe thérapeutique ou catégorie de produit *                                                                                                    |                                 |              |
|                   | saisie texte libre classe thérapeutique ou catégorie de produit                                                                                                    |                                 |              |
|                   | Code CIM 10                                                                                                    |                                 |              |
|                   |                                                                                                    |                                 |              |
|                   | Indication(s) concernée(s) par la demande *                                                                                                    |                                 |              |
|                   | texte libre indications concernées par la demande texte libre indications concernées par la demande texte<br>libre indications concernées par la demande texte libre indications concernées par la demande                                                                                                    |                                 |              |
|                   | AMM<br>O Non (pré-dépôt)                                                                                                    |                                 |              |
|                   | Oui (précisez la date)                                                                                                    |                                 |              |
|                   | Date de l'AMM dans l'indication concernée                                                                                                    |                                 |              |
|                   | 10/03/2019                                                                                                    |                                 |              |
|                   | Motif de la demande *                                                                                                    |                                 |              |
|                   | Inscription V                                                                                                    |                                 |              |
|                   | Précisions éventuelles concernant la demande                                                                                                    |                                 |              |
|                   | vous pouvez renseignez ici des éventuelles précisions relatives à votre demande                                                                                                    |                                 |              |
|                   | Exemples : Saisine CEPS,                                                                                                    |                                 |              |
|                   | S'agit-II d'un produit pour lequel des baisses de prix sont prévues règlementairement, législativement ou<br>conventionnellement ? *                                                                                                    |                                 |              |
|                   | O Oui<br>Des messages d                                                                                                    | l'aides ou encore des exemple   | s sont       |
|                   | © Non disponibles tou                                                                                                    | t le long du formulaire pour ex | pliciter     |
|                   | S'agit-li d'un produit dont le brevet est dans le domaine public ? * des noints de la domaine de la domaine de la | procédure.                      |              |
|                   |                                                                                                    |                                 |              |
|                   | Enregistrer et continuer                                                                                                    |                                 |              |
|                   |                                                                                                    |                                 |              |

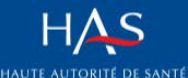

#### Présentation du champ de votre demande :

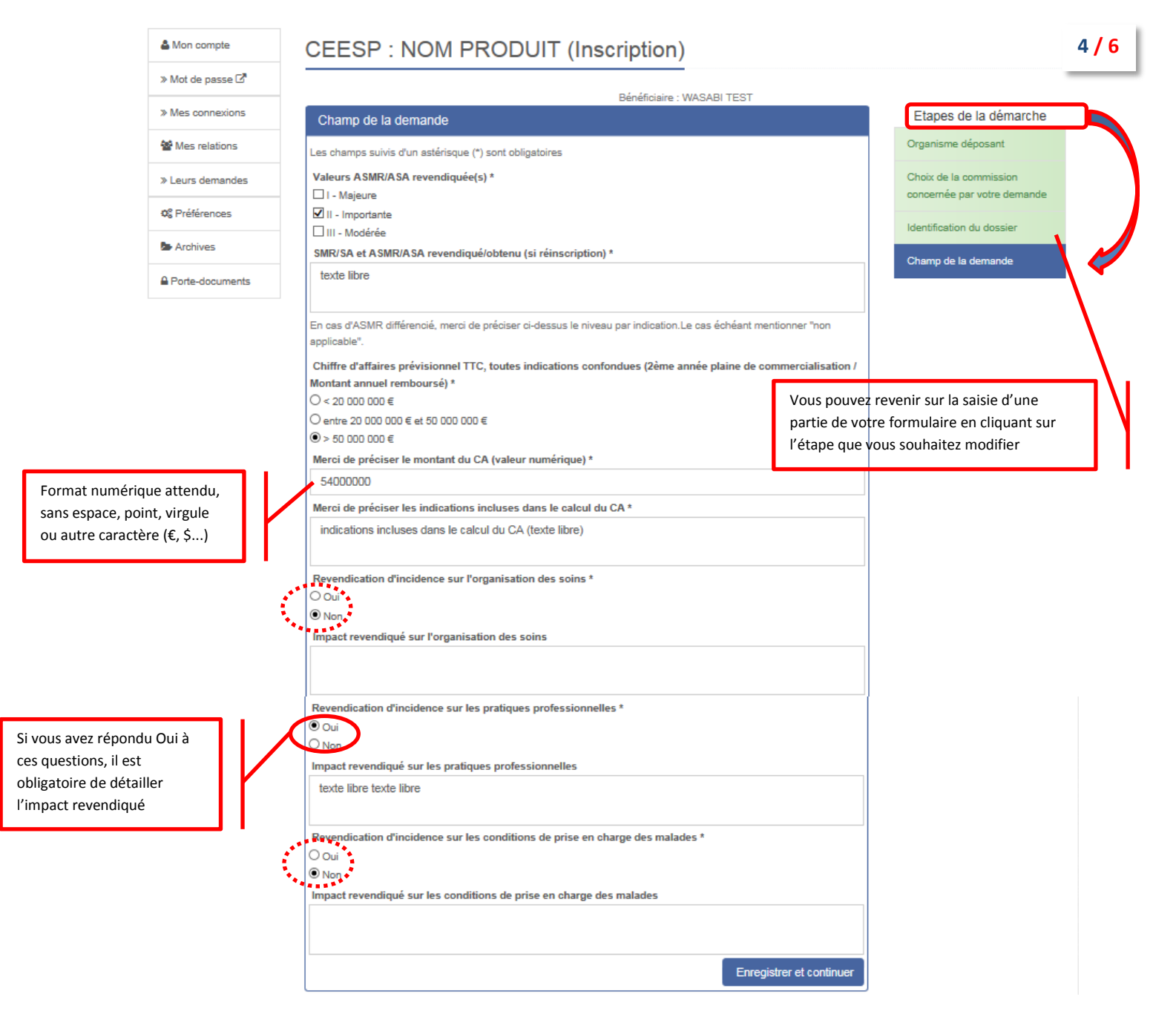

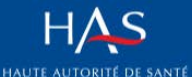

Sésame | vos démarches en ligne

Rechercher une démarche

## Formulaire de dépôt électronique de dossiers en vue de leur évaluation par la CEESP

#### toirement à votre dossi à ioindro oblic Piè

| 🖨 Mon compte      | CEESP : NOM PRODUIT (Inscription)                                                                                                    |                             |
|-------------------|----------------------------------------------------------------------------------------------------|-----------------------------|
| » Mot de passe ⊡" |                                                                                                    |                             |
| » Mes connexions  | Bénéficiaire : WASABI TEST<br>Diàcos du dession                                                                                                    | emarche                     |
| Mes relations     | Organisme déposan                                                                                                    | t                           |
| -                 | Les champs suivis d'un astensque (*) sont obligatoires  Recommandations relatives aux nièces à joindre au dossier  Choix de la commission  Choix de la commission     | sion                        |
| » Leurs demandes  | Plusieurs documents sont nécessaires à l'analyse de votre dossier, certains sont obligatoires, d'autres sont dépendants concernée par votre                           | demande                     |
| 🕸 Préférences     | du motif de la demande.<br>La liste complète des pièces à fournir est mentionnée dans les documents-type disponibles sur la page dédiée du site Identification du dos | sier                        |
| Archives          | de la HAS 🖉.                                                                                                    | de                          |
| Porte-documents   | Les documents ci-dessous sont à joindre obligatoirement. <u>Nous vous remercions de bien vouloir respecter le</u><br>nommage ci-dessous : Plèces du dossier           |                             |
|                   | Nom du produit_Rapport_presentation                                                                                                    |                             |
|                   | Nom du produit_Rapport_technique_modele_efficience                                                                                                    |                             |
|                   | Nom du produit_Modele_efficience                                                                                                    |                             |
|                   | Nom du produit_Bibliographie                                                                                                    |                             |
|                   | Nom du produit Rapport technique AIB                                                                                                    |                             |
|                   | Nom du produit_Modèle_AIB Attention à nos recou                                                                                                    | nmandations relatives aux : |
|                   | Vous pouvez également ajouter d'autres documents (par exemple des annexes) dans la section « autres locuments à formats d                                             | es documents                |
|                   | joindre au dossier »). • règles de                                                                                                    | nommage                     |
|                   | In nom du fichier ne doit oas dépasser 70 caractères en tout (extension comprise).                                                                                    | 2142                        |
|                   | les caractères non-recommandés dans le nommage des fichiers sont :                                                                                                    |                             |
|                   | les lettres accentuees     les signes de ponctuation                                                                                                    |                             |
|                   | <ul> <li>les espaces</li> <li>les caractères issus d'autres alphabets que l'alphabet latin</li> </ul>                                                                 |                             |
|                   | <ul> <li>de manière générale, tous caractères spéciaux (*, %, etc.)</li> </ul>                                                                                        |                             |
|                   | Rappel du chiffre d'affaires prévisionnel TTC, toutes indications confondues (2ème année plaine de<br>commercialisation / Montant annuel remboursé)                   |                             |
|                   | ○ < 20 000 000 €                                                                                                    |                             |
|                   | ○ entre 20 000 000 € et 50 000 000 € ()> 50 000 000 €                                                                                                    |                             |
|                   |                                                                                                    |                             |
|                   |                                                                                                    |                             |
|                   | Rapport de présentation *                                                                                                    |                             |
|                   | Parcourir                                                                                                    |                             |
|                   | Format Word ou PDF attendu                                                                                                    |                             |
|                   | Les formats attendus (word ndf zi                                                                                                    | n etc.) sont                |
|                   | Rapport technique du modèle d'efficience * précisés, ainsi que la taille maxima                                                                                       | le admise.                  |
|                   | Parcourir                                                                                                    |                             |
|                   | Taille maximale : 100 Mo                                                                                                    |                             |
|                   |                                                                                                    |                             |
|                   | Modèle d'efficience (fichier informatique) *                                                                                                    |                             |
|                   | Percourir                                                                                                    |                             |
|                   | Taille maximale : 300 Mo                                                                                                    |                             |
|                   | Format Excel, zip attendu si plusieurs documents                                                                                                    |                             |
|                   | Rapport technique analyse impact budgétaire                                                                                                    |                             |
|                   | Parcourir                                                                                                    |                             |
|                   | Taille maximale : 100 Mo                                                                                                    | d'affaires prévisionnel TTC |
|                   | Format Word ou PDF attendu déclaré est supérieur à                                                                                                    | 1 50 000 000€, ces fichiers |
|                   | Modèle analyse impact budgétaire (fichier informatique)                                                                                                    | nt être fournis !           |
|                   | Parcourir                                                                                                    |                             |
|                   | Taille maximale : 300 Mo                                                                                                    |                             |
|                   | Format Excel, zip attendu si plusieurs documents                                                                                                    |                             |
|                   | Dibliographie t                                                                                                    |                             |
|                   | Bibliographie *                                                                                                    |                             |
|                   | Taille maximale : 300 Mo                                                                                                    |                             |
|                   | Format zip attendu                                                                                                    |                             |
|                   |                                                                                                    |                             |
|                   | Enregistrer et continuer                                                                                                    |                             |

Η<mark>A</mark>S

## Sésame | vos démarches en ligne

Rechercher une démarche

## Formulaire de dépôt électronique de dossiers en vue de leur évaluation par la CEESP

Nous attirons votre attention sur l'importance de suivre les recommandations relatives aux pièces à joindre à votre dossier, en ce qui concerne les différents formats attendus, tailles maximales, ainsi que les règles de nommage des fichiers. **En effet, le respect de ces aspects nous fera gagner du temps dans le traitement de votre demande.** 

#### Autres pièces complémentaires à joindre à votre dossier :

|                    | Bénéficiaire : WASABI TEST                                                                                                    |                                                          |
|--------------------|----------------------------------------------------------------------------------------------------|----------------------------------------------------------|
| » Mes connexions   | Autres documents à joindre au dossier                                                                                                    | Etapes de la démarche                                    |
| Mes relations      | Modalités de dépôt des pièces complémentaires                                                                                                    | Organisme déposant                                       |
| » Leurs demandes   | Dans le cadre du dépôt de dossier initial, cette zone concerne les données facultatives en appui de votre demande.<br>Vous avez la possibilité de déposer une ou plusieurs pièces complémentaires. | Choix de la commission<br>concernée par votre demande    |
| 0° Préférences     | Vous pouvez ajouter autant de pièces complémentaires que vous le souhaitez, en répondant « Oui » à la question<br>« Souhaitez-vous ajouter d'autres pièces à ce dossier ».                         | Identification du dossier                                |
| Archives           | Sélectionnez le type de document                                                                                                    | Champ de la demande                                      |
| Porte-documents    | ✓                                                                                                    | Pièces du dossier                                        |
|                    | Parcourir Taille maximale : 300 Mo Taille maximale : 100 Mo                                                                                                    | Autres Encore 1 regula<br>documents à joindre au dossier |
|                    | Souhaitez-vous ajouter d'autres pièces au dossier ?<br>O oui<br>© Non Annexes<br>Autre                                                                                                    | CEPS                                                     |
|                    | Enregistrer et continuer                                                                                                    |                                                          |
| ouhaitez déposer p | plusieurs types de pièces                                                                                                    |                                                          |

Votre saisie est maintenant finalisée. Un rappel des informations saisies vous est proposé, avec bien

## entendu la possibilité de correction ou rajout

, avant envoi de votre demande à la HAS

| » Mot de passe 🖓 |                                                                                                    |             |
|------------------|----------------------------------------------------------------------------------------------------|-------------|
| » Mes connexions |                                                                                                    |             |
| Mes relations    |                                                                                                    | 🖹 Supprimer |
| Leurs demandes   | Validation de la démarche                                                                                                    |             |
| 📽 Préférences    | Veuillez <u>vérifier</u> la saisie réalisée <u>avant de valider votre demande</u> . Ensuite, meroi de <mark>Cliquer</mark> sur le bouton <mark>"Valider"</mark> . |             |
| Archives         | Une fois validée, votre demande sera prise en charge par nos services et ne pourra plus être modifiée.                                                            | 4           |
|                  |                                                                                                    | Valider     |
| Porte-documents  | Résumé de la démarche                                                                                                    |             |
|                  | Organisme déposant                                                                                                    |             |
|                  | Numéro SIRET : 11000044500020                                                                                                    | 🖋 Modifier  |
|                  | Raison sociale de l'organisme déposant : WASABI TEST                                                                                                    |             |
|                  | A Coordonnées du demandeur (exploitant de l'AMM)                                                                                                    |             |
|                  | Voie :                                                                                                    |             |
|                  | Code postal :                                                                                                    |             |
|                  | Commune :                                                                                                    |             |
|                  | Pays : France                                                                                                    |             |
|                  |                                                                                                    |             |

Une fois votre demande validée et envoyée, vous allez recevoir un **accusé de réception instantané** contenant également un récapitulatif de celle-ci.

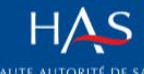

Plusieurs blocs sont accessibles sur votre page d'accueil SESAME :

Mes notifications

A chaque changement de statut (envoi du bordereau de dépôt-taxe Trésor public, demandes de pièces complémentaires, début de la phase contradictoire, etc.), vous allez recevoir une notification vous invitant à vous connecter à votre espace SESAME pour prendre connaissance des informations/documents mis à votre disposition par les services HAS.

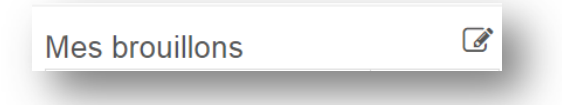

Via ce menu vous aurez accès à vos demandes en brouillon (pas encore soumises à la HAS), pour les compléter/modifier selon vos besoins.

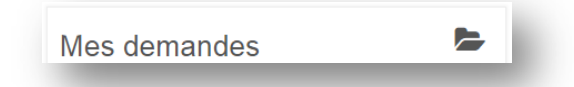

Ce menu vous donne accès à l'ensemble des demandes réalisées auprès de la HAS. Vous pouvez ainsi prévisualiser vos demandes en cours, prendre connaissance des messages/documents mis à votre disposition (**notamment le projet d'avis** et autres documents lors de la phase contradictoire, etc.).

Vous pourrez également échanger avec les services HAS sur le dossier en question :

- répondre aux messages des services HAS,
- ajouter des pièces complémentaires,
- transmettre vos observations/demande d'audition sur le projet d'avis mis à votre disposition, ainsi que la présentation powerpoint en vue de l'audition...

| Pour tous ce     | es échanges, veuillez utiliser le bouton présent sur la page de votre demande : |
|------------------|---------------------------------------------------------------------------------|
| > Mes contexions | ► Demande soumise                                                               |
| We Mes relations | Bendiciare 1                                                                    |
| ⇒ Leurs demandes |                                                                                 |
| of Préférences   | Informations                                                                    |
| Archives         | Référence : 2018-00065                                                          |
| Porte-documents  |                                                                                 |
|                  | Projet d'avis                                                                   |
|                  | PROJET AUTO SSS                                                                 |
|                  | Réponse HAS : Pièces jointes                                                    |
|                  | Phase contradictoire - Formulaire de réponse                                    |
|                  | Réponse HAS via la plateforme                                                   |
|                  | Envoyé à : sisteel@has-sante.fr<br>Envoyé le : 1406/2018 à 16:17                |